## Gラインスコープ V2830MkII・1616SMkII F/Wのアップデート手順

【概要】

本手順はGラインスコープ V2830MkII・1616SMkII(以下、MkII)のF/W用のアップデート手順を 記載しています。ホームページより最新のアップデートファイルをダウンロードし、アップデートファイル を SD メモリーカードから MkIIに読み込ませることで MkIIをアップデートできます。

【ご用意するもの】

・SD メモリーカード(SDHC・SDXC の256GB 以下)1 枚 ・パソコン ・パソコンに SD メモリーカードスロットがない場合は接続する機器(カードリーダー等) ・ダウンロードしたアップデートファイル ・Gラインスコープ V2830MkII・1616SMkII

【手順】

①指定のアップデートファイル「\*\*\*\*.zip」をパソコンにダウンロードし、解凍します。※解凍用ツールはお客様でご用意をお願いします。

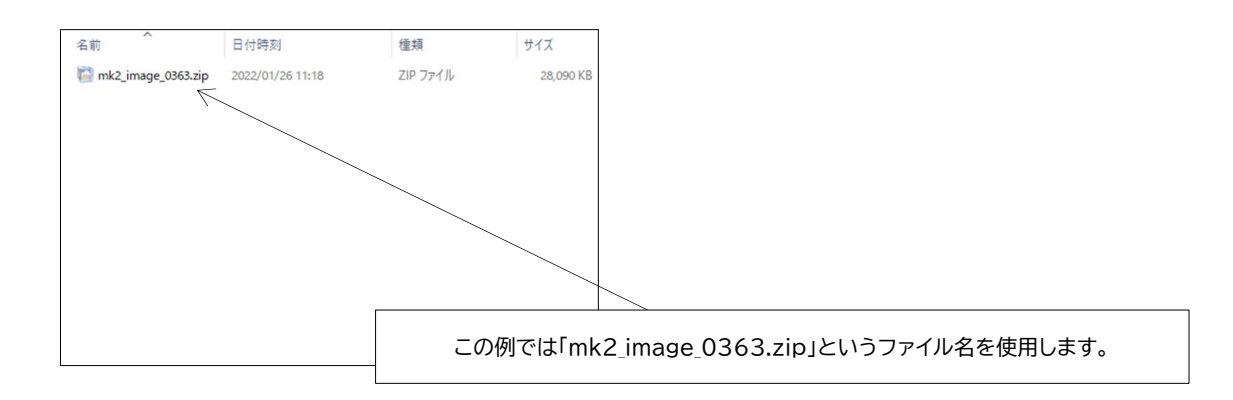

②解凍後

⇒解凍されたファイル

∙ml070i\_image.bin

 $\cdot$ ml070i\_kernel.bin

·ml070i\_MRMCU.hex

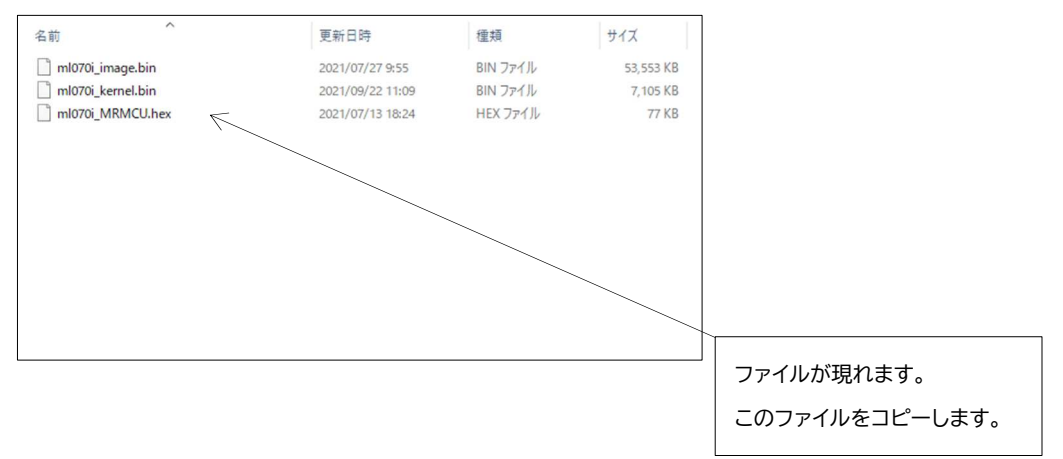

③アップデート用にご用意されたSDメモリーカードを MkIでフォーマット(メモリーカードを初期化)し て下さい。フォーマットすると内部のデータが全て消えてしまいますので、データが残っている場合は 必ずパソコンなどにバックアップを取って、別の場所への保存作業を行って下さい。

作業でご使用中の SD メモリーカードでアップデートすることも可能ですが、アップデート用に SD メ モリーカードをご用意された方がベストです。

パソコンにSDメモリーカードをパソコン付属の SD カードスロット、もしくは SD カードリーダーなど を使用して接続し、パソコンで解凍したファイルをSDメモリーカードのルートにコピーします。

※SDメモリーカードは必ず MkIIでフォーマット(メモリーカードを初期化)されたものを使用して下さい。 ※SDメモリーカードとパソコンと接続の際には専用のSDカードリーダーが必要になる場合があります。

⇒表示例

SD メモリーカードをパソコンの SD メモリーカードスロット、もしくはカードリーダーなどでパソコンに 差し込むと SD メモリーカードのファイルが表示されます。

| 名前      | ^ | 更新日時            | 種類         | サイズ  |
|---------|---|-----------------|------------|------|
| NTSC    |   | 2022/01/24 0:38 | ファイル フォルダー |      |
| F134#71 |   | 2022/01/24 0:38 | ファイル       | 1 KB |
|         |   |                 |            |      |
|         |   |                 |            |      |
|         |   |                 |            |      |
|         |   |                 |            |      |
|         |   |                 |            |      |
|         |   |                 |            |      |
|         |   |                 |            |      |
|         |   |                 |            |      |
|         |   |                 |            |      |
|         |   |                 |            |      |
|         |   |                 |            |      |
|         |   |                 |            |      |

④SDメモリーカードをパソコンとの接続から取り外し、MkIIのSDHC/SDXC カードスロットに 差し込みます。

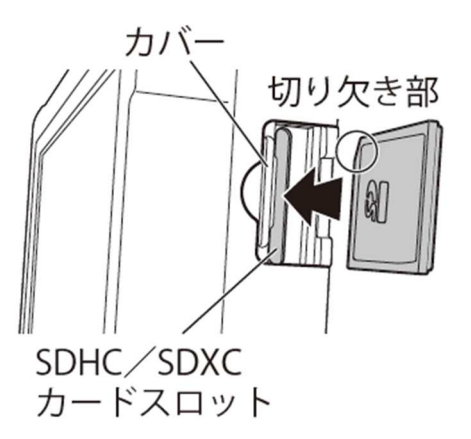

⑤MkIIの電源をオンにするとアップデートが始まります。

(電源オン状態でSDメモリーカードを差し込んだ場合は、電源を一度切り、15秒以上待ったのちに 再度電源をオンにします)

⑥MkⅡが自動的に更新ファイルを認識し、自動でアップデートを行います。 アップデートが終わるとモニターの電源ランプが自動で消灯します。

■アップデートの内容によって複数の動作があります。

a)通常通り画面が表示されたままでアップデートされ、そのまま使用が可能となります。

b)画面が消え、電源ランプがゆっくりと点滅、アップデートが完了すると電源ランプが消灯します。 この場合は10分から15分程度かかる場合もあります。

電源ランプが消灯してから1分経過しても点滅がない場合はアップデートが終了しています。

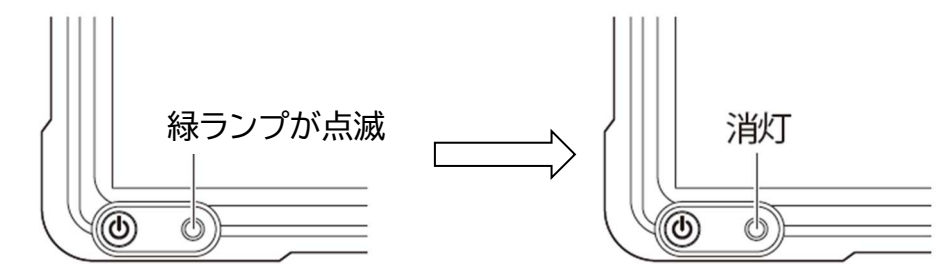

アップデートが終了したら再度電源を入れ直し各種設定画面を表示し、正常にアップデートが終了しているか確認します。(取扱説明書 P28 画面下部に表示)

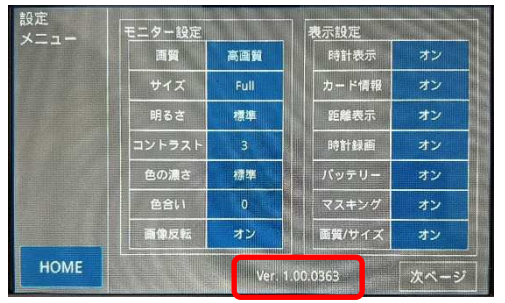

バージョンを確認し、アップデートができなかった場合は、もう一度⑤からアップデート作業を行って ください。 ⑦メニューボタンを押し、「各種設定」画面よりメモリーカード初期化を行います。

初期化することでSDメモリーカード内のアップデートファイルを削除します。

※アップデートファイルがSDメモリーカードに存在すると、起動時間が遅くなります。

## 注 意

・アップデート中は SD メモリーカードを抜かないでください。故障の原因になります。

・フォーマットすると内部のデータは消去されます。消去されたデータの復元はできませんので、必ず バックアップを取って下さい。

・MkIIでフォーマットされていないSDメモリーカードにアップデートファイルを書き込んでアップデ ートすると、MkII起動のとき、動作が不安定になる場合があります。こういった場合は一旦 MkIIの 電源を切り、SDメモリーカードをSDカードスロットから取り出し、電源を再度入れ直してください。 MkIIを起動後、SDメモリーカードがないとのメッセージが出ます。これを確認後、SDメモリーカー ドを SD カードスロットへ差し込み、メニューボタンを押して各種設定画面よりSD メモリーカードの 初期化を行ってください。